### ISTRUZIONI PER ACCEDERE AL PORTALE MLOL SCUOLA

Nell'ambito del Progetto Biblioteca il nostro Istituto ha aderito ad una rete di scuole che prevede anche l'attivazione di un abbonamento al portale MLOL Scuola al fine di offrire a tutta la comunità scolastica la possibilità di accedere a moltissime risorse digitali (ebook, quotidiani, audiolibri etc.). La Media Library Online (MLOL Scuola) permetterà agli utenti di prendere in prestito fino a un massimo di due ebook al mese e di consultare senza limiti l'edicola digitale e tutte le risorse libere che il portale ha opportunamente indicizzato alla voce "open" per renderle maggiormente fruibili da parte del pubblico della scuola.

Per ottenere le credenziali gli utenti dovranno:

- 1. Navigare in Chrome e dentro il proprio account di istruzioneer cliccare
- 2. accedere alla pagina di richiesta dei dati attraverso il seguente link <u>https://reader-ic.medialibrary.it/home/index.aspx</u>
- 3. cliccare sul tasto "Hai dimenticato le credenziali". Inserire la mail istituzionale ed attendere la mail con le istruzioni

| ereader-ic.medialibrary.it/home/index.aspx |                                    |                       | 🖻 🕁 📰 d× 🔃 🔇 🔷                             |
|--------------------------------------------|------------------------------------|-----------------------|--------------------------------------------|
| SCUOLE DELL'EMILIA-ROMAGNA                 | DIIGRADO                           | RegioneEmilia-Romagna |                                            |
|                                            | 1                                  |                       |                                            |
|                                            |                                    | a                     | × 2 1                                      |
| RICERCA AVANZATA ~ (                       | CERCA UNA RISORSA                  |                       | <b>Q</b> CERCA                             |
|                                            |                                    | 7.                    |                                            |
|                                            | CONDARIE DI PRIMO GRADO            | ACCEDI                |                                            |
|                                            |                                    | READER SCUOLE PRIMARI | E E SECONDARIE DI PRIMO GRADO 👻            |
| Ebook dei maggion                          | ri editori italiani,               | USERNAME              |                                            |
| due milioni di OE<br>giorni su 7. Accedi   | R: 24 ore su 24, 7<br>i con le tue | PASSWORD              | 8                                          |
| credenziali.                               |                                    |                       | Hai dimenticato le credenziali di accesso? |
|                                            | ESPLORA IL CATALOGO                |                       | LOGIN                                      |

A seguito di questa operazione gli utenti riceveranno una **mail generata in automatico dal portale MLOL scuola – MLOL Scuola Registrazione**".

Si segnala che talvolta la mail finisce nello Spam o nella sezione "Promozioni" o "Aggiornamenti". Una volta ricevuta la mail basterà seguire le indicazioni per la modifica della password. Si consiglia di ultimare la procedura in breve tempo poiché il link di reset password dopo alcuni giorni, se non utilizzato, scade; in questo caso l'operazione dovrà essere ripetuta. Lo user viene fornito in automatico

Si torna a <u>https://reader-ic.medialibrary.it/home/index.aspx</u>

in accedi

Cliccare sul menu a tendina "Reader scuole primarie e secondarie di primo grado"

- 1. inserire l'USERNAME (reperibile nella mail ricevuta dal MLOL a seguito della richiesta credenziali);
- 2. inserire la PASSWORD (quella scelta nella modifica). Se non si vuole cambiare password si può utilizzare quella presente nella mail.

| ereader-ic.medialibrary.it/media/esplora.aspx |                                               | <b>e</b> 🖄                                                                                        | 🖈 📰 d× 🛞 🔇 🔷     |
|-----------------------------------------------|-----------------------------------------------|---------------------------------------------------------------------------------------------------|------------------|
| s712u80532 LOGOUT                             |                                               |                                                                                                   | 🔎 EN / DE        |
| readER                                        | SCUOLE PRIMARIE<br>E SECONDARIE<br>DI I GRADO | US<br>Section Contract Contract<br>Section Contract Contract Contract<br>Registere Emilia Remagna |                  |
| HOME ESPLORA LISTE ACCOL                      | NT + INFO - AIUTO -                           | RICERCA AVANZATA 🛩 CERCA UNA RISORSA                                                              | Q                |
|                                               |                                               |                                                                                                   | < Torna indietro |
| ESPLORA I CATALOGHI                           | MLOL: 75.554 OPEN: 2.296.24                   | 5                                                                                                 |                  |
| CATALOGO ~                                    |                                               |                                                                                                   |                  |
| + TIPOLOGIE                                   |                                               |                                                                                                   |                  |
| + ARGOMENTI                                   | < · · · · · · /                               |                                                                                                   |                  |
| + NOVITÀ                                      |                                               |                                                                                                   |                  |
| + LIVELLO SCOLASTICO                          | SERVE AIU                                     | TO? CONSULTA LA                                                                                   | GUIDA            |
| + EDITORI / DISTRIBUTORI                      |                                               |                                                                                                   |                  |
| + LINGUE                                      | SALVIAMO IL PIANETA                           |                                                                                                   | Vedi tutti (25)  |
| + PAESI / LUOGHI                              |                                               | 11((D)X(0)))[0](((D)X(0)))[0](((D)X(0                                                             |                  |
| CATALOGO<br>OPEN     ✓                        | 50<br>COSE DA FARE                            | JAMIE NARGOLIN<br>ALZALAVOCE                                                                      |                  |
| + TIPOLOGIE                                   | PER SALVARE                                   |                                                                                                   |                  |
| + ARGOMENTI                                   |                                               |                                                                                                   | Capitan          |

Una volta effettuato l'accesso compare questa schermata

## Selezionare il libro che interessa

| HOME ESPLORA LISTE                                                                                                    | ACCOUNT - INFO - AIUTO -                                                          | RICERCA AVANZATA 🗸 CERC | A UNA RISORSA              | Q             |
|----------------------------------------------------------------------------------------------------|-----------------------------------------------------------------------------------|-------------------------|----------------------------|---------------|
|                                                                                                    |                                                                                   |                         | ד >                        | orna indietro |
| Liliana Segre<br>con Daniele Palumbo<br>Find a quanda<br>to man stalla<br>bulloue<br>Prenecie de secto                                                                                                    | Fino a quando la mia stella b<br>Daniela Palumbo ; Liliana Segre<br>Piemme , 2015 | orillerà                | EBOO<br>PRENDI IN PRESTITO | к []          |
| anteprima non disponibile                                                                                                    | f У 🖪                                                                             |                         |                            |               |
| Descrizione                                                                                                    |                                                                                   |                         |                            |               |
| La sera in cui a Liliana viene detto che non potrà più andare a scuola, lei non sa nemmeno di essere ebrea. In poco tempo i giochi, le corse coi cavalli e i regali di suo papà diventano un ricordo<br>e Liliana si ritrova prima emarginata, poi senza una casa, infine in fuga e arrestata. A tredici anni viene deportata ad Auschwitz. Parte il 30 gennaio 1944 dal binario 21 della stazione Centrale di<br>Milano e sarà l'unica bambina di quel treno a tomare indietro. Ogni sera nel campo cercava in cielo la sua stella. Poi, ripeteva dentro di sé: finché io sarò viva, tu continuerai a briltare. Questa è<br>la sua storia, per la prima volta raccontata in un libro dedicato ai ragazzi. |                                                                                   |                         |                            |               |

Cliccare prendi a prestito. Si apre l'applicazione MLOL. Seguire le istruzioni.

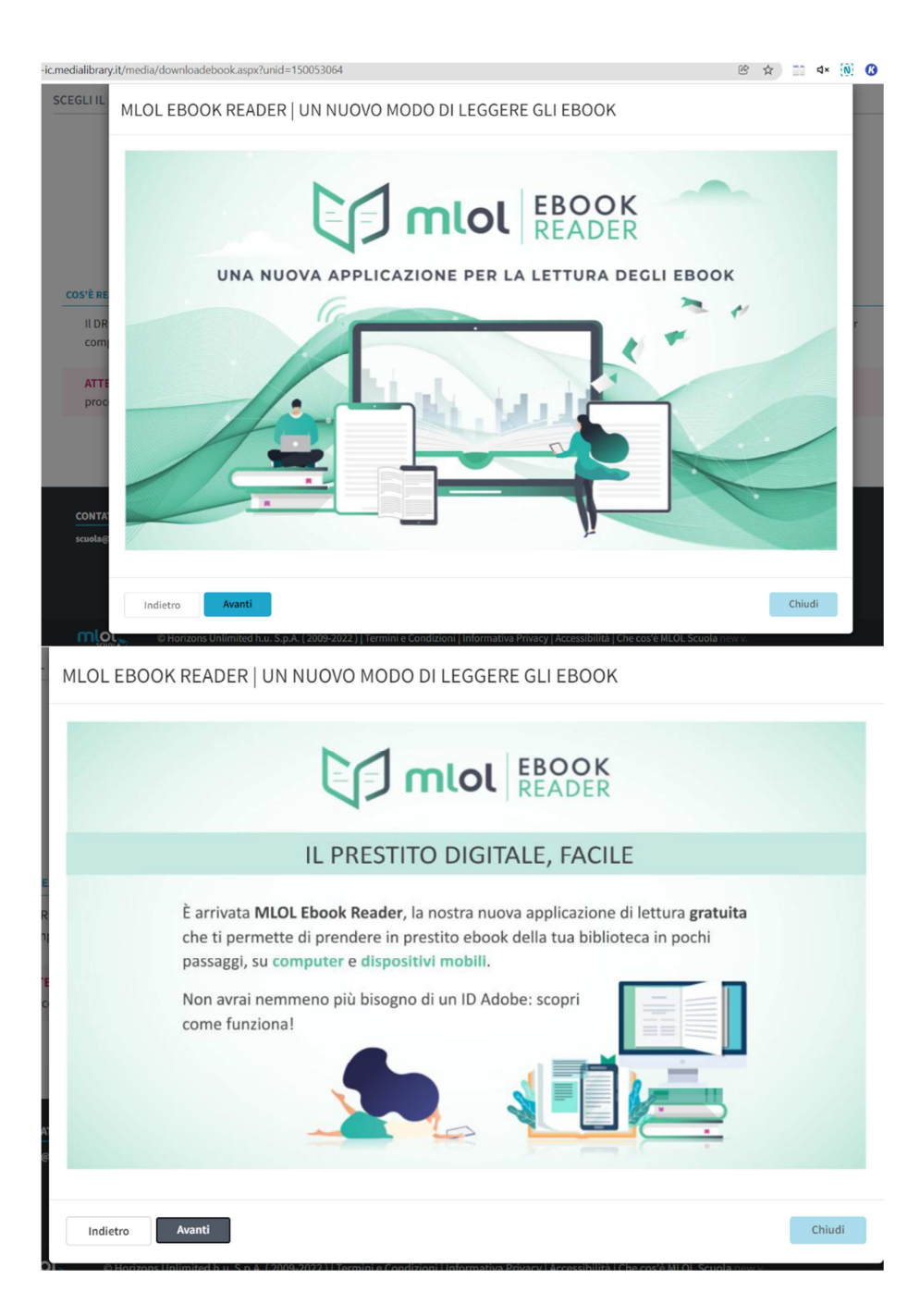

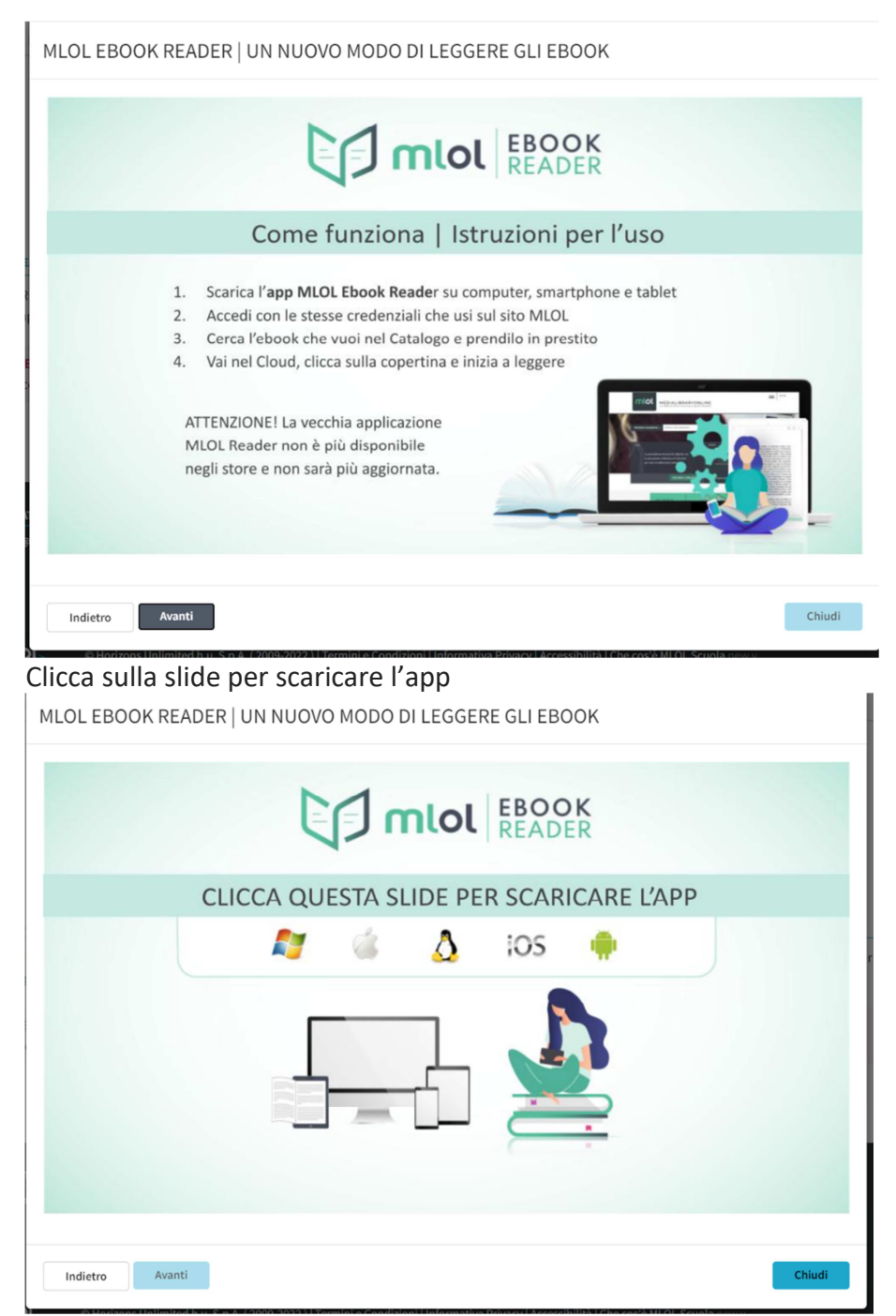

Si apre la schermata seguente che si può scorre. Sceglietere sul link che fa al caso vostro, generalmente su window e cliccare ottieni

MLOL Ebook Reader è l'app di lettura di MLOL, disponibile per computer (Windows, MacOS, Linux), smartphone e tablet (iOS e Android) in una versione completamente rinnovata.

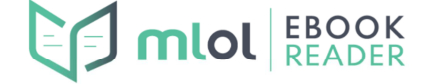

L'abbiamo sviluppata appositamente per il **nuovo sistema di protezione Readium LCP**, che da fine ottobre 2021 ha affiancato il DRM Adobe per moltissimi ebook disponibili a catalogo. Un sistema di protezione innovativo, che consente di prendere a prestito ebook con pochissimi passaggi e senza dover creare un ID Adobe. Con M.O. Ebook Reader potrai scaricare gli ebook direttamente all'interno dell'app, senza dover passare dal sito. Oltre a questo, l'app ti offre anche la possibilità di leggere epub e pdr- distribuiti con la protezione Readium LCP o privi di protezione - reperiti tramite altri fornitori.

#### MLOL EBOOK READER

MLOL Ebook Reader è disponibile gratuitamente per computer Windows, MacOS e Linux e smartphone e tablet iOS e Android. CLICCA sul link che fa al caso tuo per procedere al download dell'applicazione sul tuo dispositivo, dopo aver verificato i requisiti tecnici minimi. Windows 10 a 64 bit

|                                                            | MacOS 10.11 (El Capitan)                                                                                                    |                                                                                                    |
|------------------------------------------------------------|----------------------------------------------------------------------------------------------------|----------------------------------------------------------------------------------------------------|
|                                                            | Ubuntu 20.04                                                                                                    |                                                                                                    |
| microsoft.com/it-it/p/mlol-ebook-reader/9m                 | 138rhbhj?rtc=1&activetab=pivot:overviewtab                                                                                                    | 🗵 🖈 🔝 d× 🛞 🕼 🗣 🖬 🖲 🗮                                                                                            |
| (i) Utilizziamo i cookie per migliorare l'esperienza dell' | utente sui nostri siti Web e per la pubblicità. <u>Informativa sulla privacy</u>                                                                                                    | Accetta tutto Gestisci i cookie                                                                                 |
| Microsoft Home Dispositivi ~ Sa                            | stvare $\lor$ Giochi & Intrattenimento $\lor$ Offerte Per le Aziende Altro $\lor$                                                                                                    | Tutti i shi Microsoft $\lor$ Cerca $\beta$ Carrello $\overleftarrow{\bowtie}$ Accedi $(\overrightarrow{P}_{s})$ |
| MLOL                                                       | Ebook Reader                                                                                                    | Gratis                                                                                                    |
| Horizons Unlin                                             | nited • Libri e manuali > Lettore per e-book                                                                                                    | Ottieni                                                                                                    |
| MLCLEbook biblioteche di<br>Altro<br>Erection pred         | eadere è la nurova app di lettura di MLOL, il servizio di prestito digitale ormai diffuso in 7.1<br>tutte le regioni italiane e 17 paesi stranieri e oltre 1.000 istituti scolastici.<br>3 | 000 🛆 Vedi i requisiti di sistema.                                                                              |
|                                                            | Informazioni generali Requisiti di sistema Correlati                                                                                                    |                                                                                                    |
| Nicponibilo cu                                             | Cerca app, giochi, filmati e altro ancora                                                                                                    | <b>NN</b>                                                                                                    |
|                                                            | Screenshot                                                                                                    |                                                                                                    |
|                                                            | ATT where the<br>MEMIN KEAN GROAD<br>☐ Secont () date code                                                                                                    | All 2 0 mm mm                                                                                                   |
|                                                            |                                                                                                    |                                                                                                    |

..... **MLOL Ebook Reader** Horizons Unlimited 3,7 ★ 11 Media Classificazion Descrizione MLOL Ebook Reader è la nuova app di lettura di MLOL, il servizio di prestito digitale ormai diffuso in 7.000 biblioteche di tutte le regioni italiane e 17 paesi stranieri e oltre 1.000 istituti scolastici. Libri e manuali MLOL Ebook Reader è compatibile con Readium LCP: un sistema di protezione innovativo, che consente di prendere in prestito gli ebook delle biblioteche con pochisimi passaggi e serza dover creare ulteriori account. Readum LCP garantisce inottre una completa accessibilità per lettori ipovedenti e non-vedenti. Fai il login su MLOL Ebook Reader con le credenziali che utilizzi per accedere ai servizi MLOL e MLOL Scuola: potrai cercare gli ebook che ti interessano nel catalogo dell'app, prenderli in prestito e leggerli scegliendo le impostazioni di lettura più adatte a te. Mostra altro 3 PEGI 3 Ŕ FGI. DEGI 3 Recensioni e valutazioni

Alla prima apertura dell'app scegliere MLOL scuola ed entrare inserendo USER e PASSWORD ovviamente di MLOL

| 15:31 🖾 G         |                                                                       |  |
|-------------------|-----------------------------------------------------------------------|--|
|                   | mlol   EBOOK<br>READER                                                |  |
| Cominciamo!       | Scegli uno dei nostri servizi e cerca gli ebook che vuoi              |  |
|                   | UNA SOLUZIONE PER OGNI LETTORE                                        |  |
| mlol              | Gli ebook delle biblioteche italiane, in prestito sul tuo dispositivo |  |
| miol <sub>+</sub> | L'abbonamento al prestito di ebook che aiuta le biblioteche italiane  |  |
|                   | La biblioteca digitale per le scuole                                  |  |
|                   |                                                                       |  |

| Lerior                                                                                                    |
|----------------------------------------------------------------------------------------------------|
|                                                                                                    |
| EBOOK<br>READER                                                                                                    |
| 3 Vuoi                                                                                                    |
| PER OGNI LETTORE                                                                                                    |
|                                                                                                    |
| selle scuole. Se hai un account MLOL Scuola, con MLOL Reader<br>ni messi a disposizione dalla biblioteca della tua scuola, oltre a<br>o libero. |
| ENTRA                                                                                                    |
|                                                                                                    |

Dopo avere aperto l'app tornare alla schermata precedente e scaricare il libro scegliendo il dispositivo e il formato

| - Registrazione - do 🗙 📶 MLOL Scuola - readER Sc | cuole pri 🗙 🚦 Acquista MLOL Ebook Reader - N 🗴 🕂                                                                                                    |
|--------------------------------------------------|----------------------------------------------------------------------------------------------------|
| • reader-ic.medialibrary.it/media/downloadeb     | ook.aspx?unid=150053064                                                                                                    |
|                                                  | < Terna indictro Prestito                                                                                                    |
|                                                  | Littera Segre       Fino a quando la mía stella brilleră         Littera quando la mía stella brilleră       Littera que di segre di segre         Littera que di segre       Littera que di segre         Littera que di segre       Littera que di segre |
|                                                  | SCEGLIIL DISPOSITIVO SCEGLIIL FORMATO E SCARICA                                                                                                    |
|                                                  | SCEOLI IL DISPOSITIVO                                                                                                    |
|                                                  | Computer, smartphone, tablet E-reader                                                                                                    |
|                                                  | COST READUM LCP                                                                                                    |
|                                                  | II DRM Readium LCP è un nuovo sistema di protezione open source per gli ebook MLOL. Ti consente di leggere su computer, smartphone, tablet e e-reader<br>compatibili senza biogno di altri account.                                                                                                    |
|                                                  | PROSEGUI<br>HNI CANBURTO IDEA" CLICCA QUI PER SELEZIONARE UN ALTRO DISPOSITIVO                                                                                                    |
|                                                  | GUIDA ALL'USO                                                                                                    |
|                                                  | <ul> <li>seleziona il formato del file e poi clicca su SCANCA</li> <li>scania il Tappi HLOL Ebook Reader destope a cacità con le tue credenziali</li> <li>apri il Coud dell'appe e clicca sulla corritina per iniziare a leggire</li> </ul>                                                                                                    |
|                                                  | Nota: Se per aprire l'ebook ti viene chiesta una passphrase, puoi recuperarla nella sezione ACCOUNT > I MEI DATI del sito MLOL                                                                                                    |
|                                                  | SCEGLI IL FORMATO                                                                                                    |
|                                                  | epus por                                                                                                    |
|                                                  | SCADICA                                                                                                    |

Aprire il file scaricato sotto e si apre app di MLOL

In Libreria potrebbe chiedere Passphrase : MLOLPass......

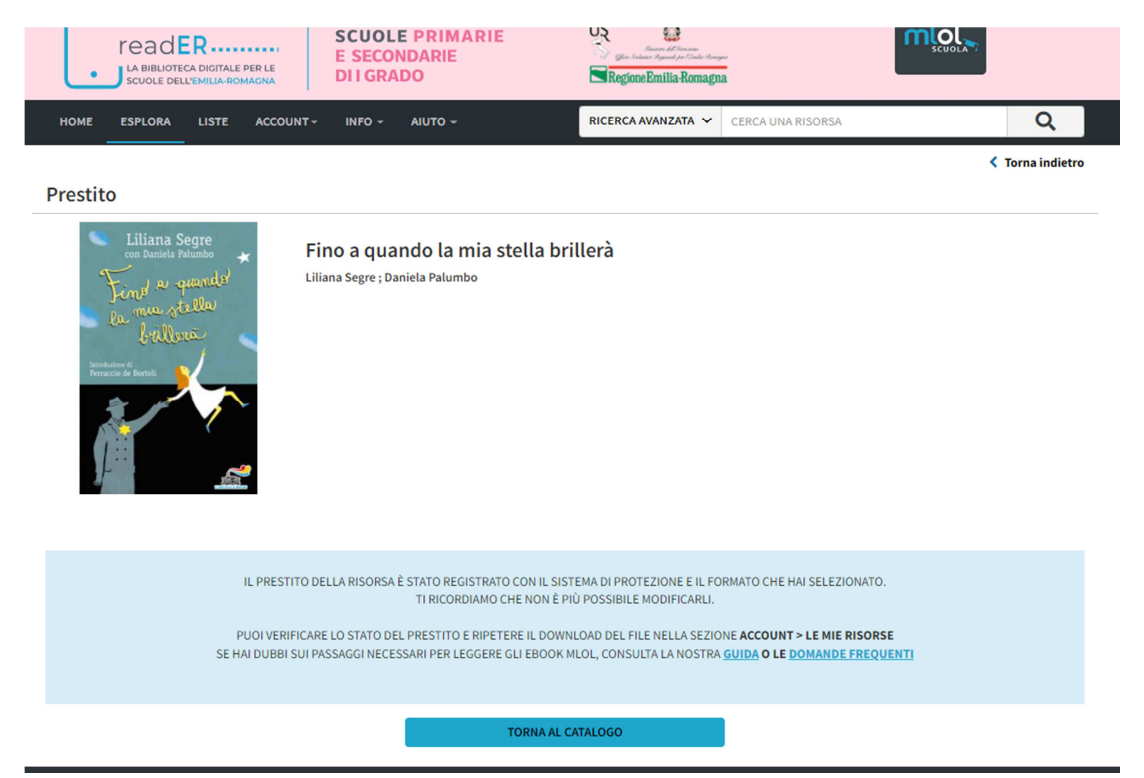

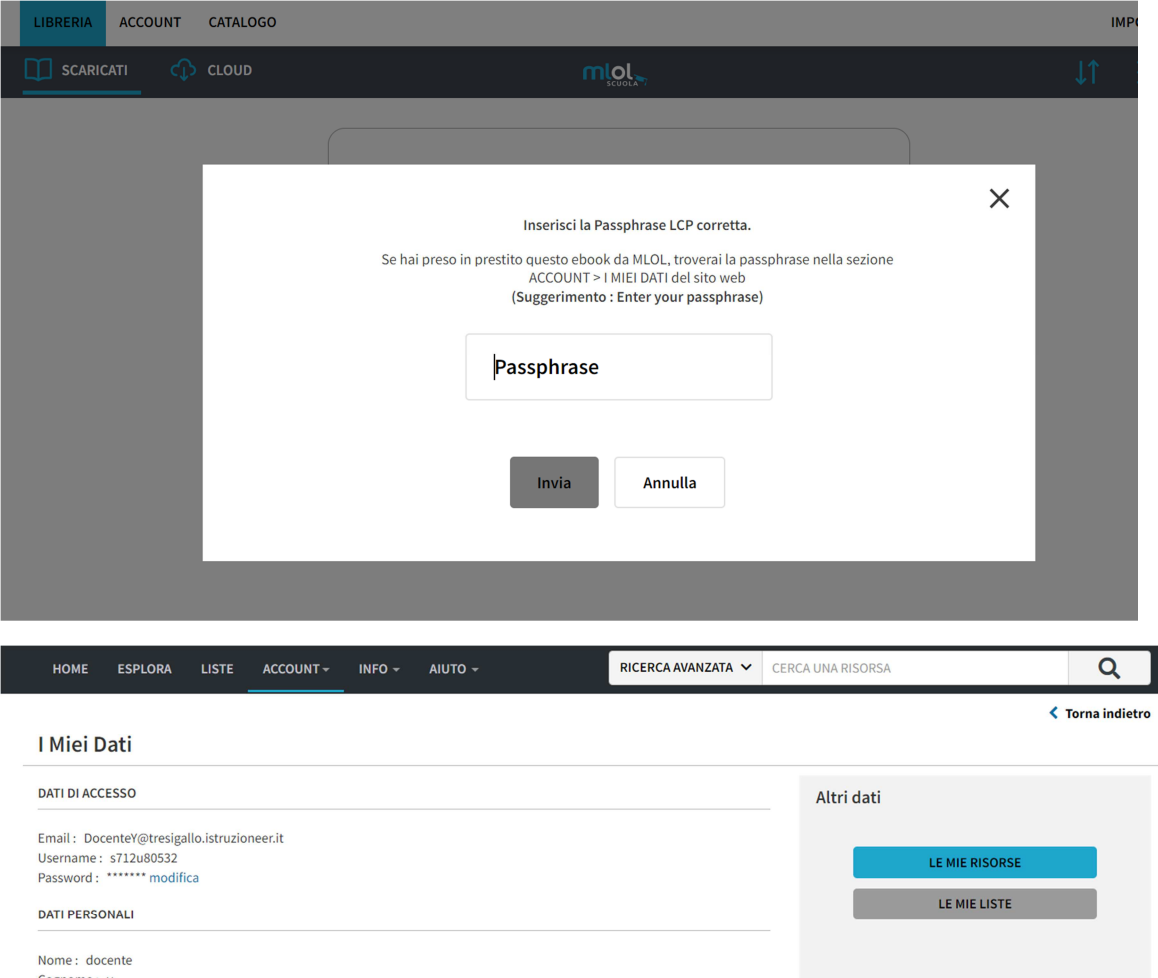

# Cognome : y Nickname : [non ancora inserito] modifica II tuo nickname verrà mostrato come autore delle tue liste pubbliche. LETTURA Passphrase : MLOLPass02163535

La passphrase può essere richiesta dalla nostra app MLOL Ebook Reader o da altre applicazioni compatibili all'apertura di un ebook protetto con

Readium LCP. È la stessa per tutti gli ebook che prenderai a prestito su MLOL con questo account.

## Inserire la passphrase, inviare e si apre la schermata seguente.

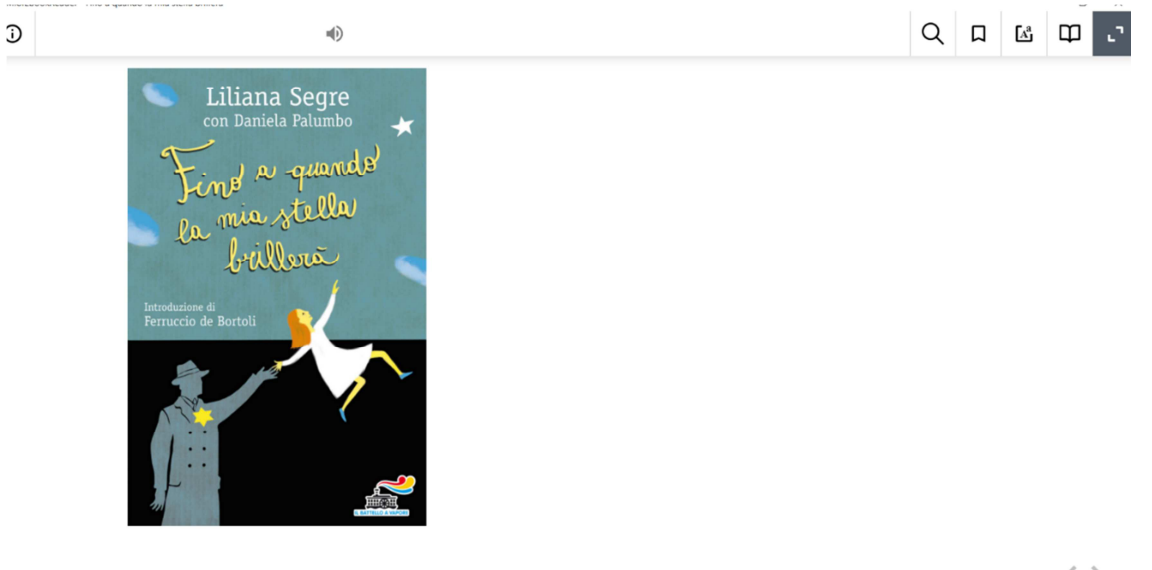

Da questo momento potete leggere il libro. In questa schermata potete cambiare il font per agevolare chi ha difficoltà di lettura.

Se non scarica riscegliere libro e rifare download inserendo MLOLPass......

L'app funziona su tutti i dispositivi, il testo scaricato non compare automaticamente su tutti i dispositivi, ma bisogna riscaricarlo nuovamente.

Nella sezione info si possono consultare le video guide per ottenere ulteriori informazioni.

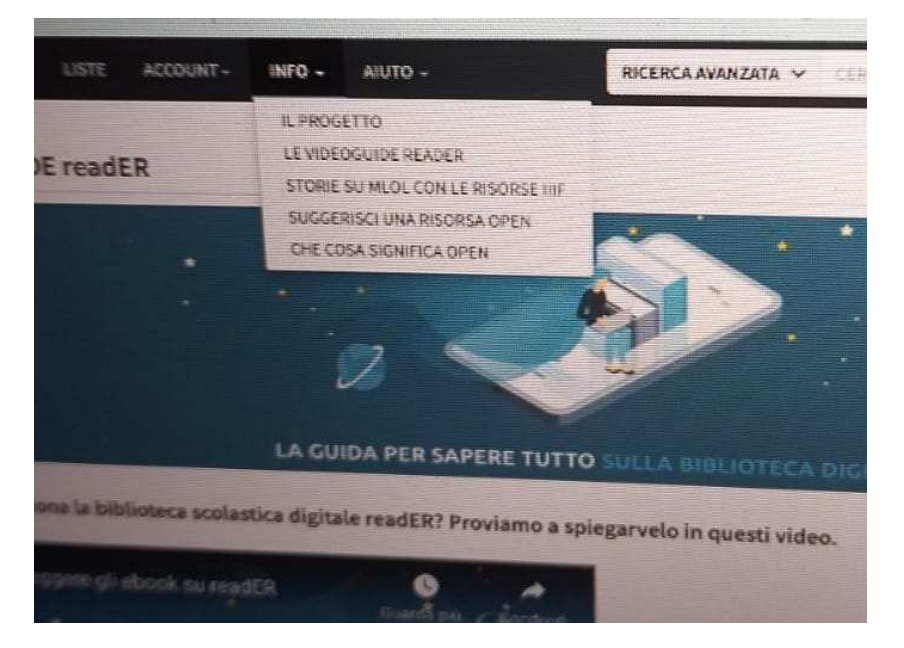

Al seguente link si possono consultare le case editrici che consentono il prestito multiplo. Tale opportunità è utile qualora gli studenti contemporaneamente debbano lavorare su un unico testo.

https://docs.google.com/document/d/1FnVJd2EHxcjY9D22LdcEdbslaUTVvXkkm976VZBXTUI/edit

Per qualsiasi informazione contattare la docente referente Prof.ssa Vignocchi Marika